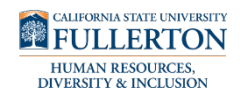

The following guide provides instructions on accessing, and reviewing an employee's telecommute agreement as an Appropriate Administrator. The University is required to review and process any telecommuting agreement request within ten (10) days of the request being made. Please be advised a notification of the final decision and completed form will be sent via email to the employee and appropriate administrator.

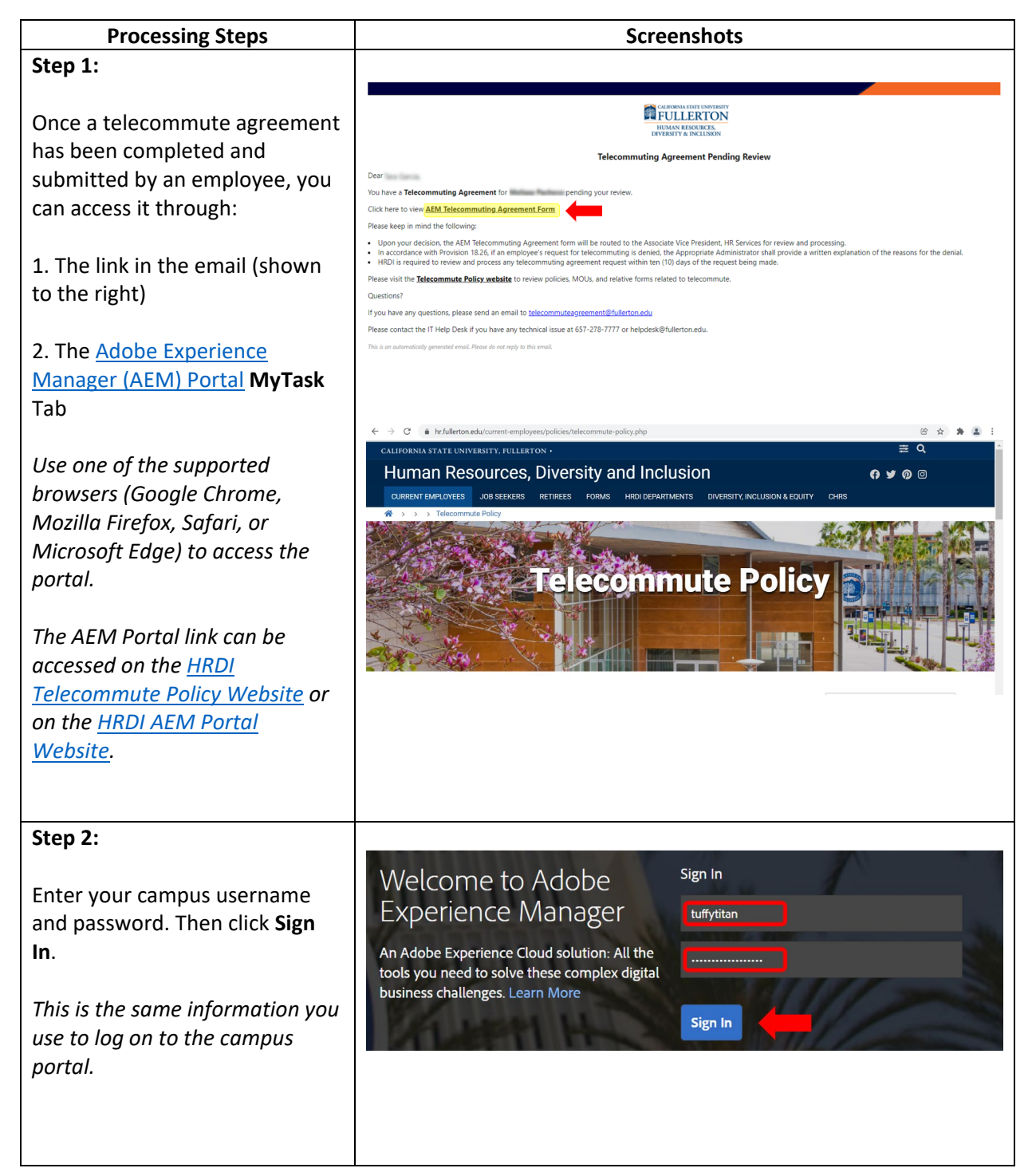

| Step 3:                                                                                                    |                                                                                                    |
|----------------------------------------------------------------------------------------------------|----------------------------------------------------------------------------------------------------|
| Click on the <b>My Tasks</b> Tab                                                                                                    | CSUF Forms<br>HOME MY FORMS MY DRAFTS MY TASKS HELP REPORTS -                                                                                                    |
|                                                                                                    |                                                                                                    |
| Locate the appropriate<br>employee's telecommuting<br>agreement.                                                                                                    | CSUF Forms HOME MY FORMS MY DRAFTS MY TASKS HELP REPORTS* Type here to search                                                                                                    |
| Click the check box for the form you want to open.                                                                                                    | Title Priority Description Assignee Workflow Status Start Date Due Date     Appropriate Administrator Review MEDIUM     Telecommuting Agreement ACTIVE 1/6/2022 11.47.45 PM                                                                                                    |
| Step 3b:                                                                                                    |                                                                                                    |
| Click the <b>Open</b> button or click on<br>the document name link                                                                                                    | Type here to search         Image: Community of the search         Image: Community of the search         Image: Communit of the search         Image: Community of |
| Step 4:                                                                                                    |                                                                                                    |
| Step 4:<br>Review the form (tabs)<br>Special attention to the<br>employee's telecommuting<br>days, work hours and dates.<br>Note: Information is unable to<br>be edited. If edits are needed,<br>please provide a comment and<br>send back to preparer (see<br>steps 6a-c). | Agreement Details         Terms of Agreement         Home Safety         Checklist         Signature and         Acknowledgement         CSUF and Employee at                                                                                                    |

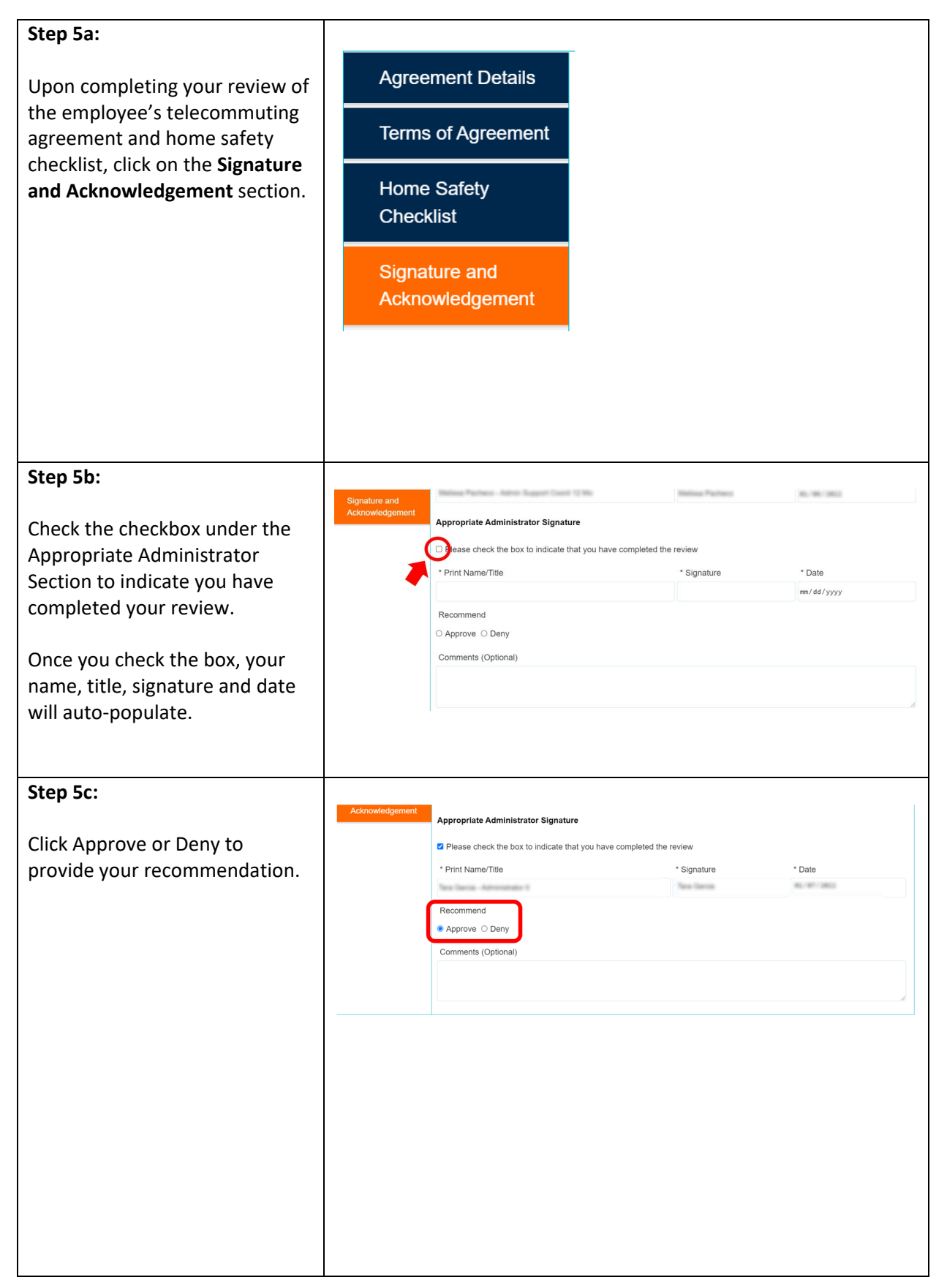

|                                                                                                | Please check the box to indicate that you           | have completed the review |             |   |
|------------------------------------------------------------------------------------------------|-----------------------------------------------------|---------------------------|-------------|---|
| If your recommendation is to                                                                   | * Print Name/Title                                  | * Signature               | * Date      |   |
| "Deny" the telecommuting<br>agreement request, a<br>justification of denial is<br>required.    | Recommend<br>O Approve  Deny<br>Comments (Optional) | Ten lana                  | 40. W (100) |   |
| Please be aware the employee<br>will be notified of the denial<br>and justification.           | Justification for Denial                            |                           |             | 6 |
| Step 6a:                                                                                       |                                                     |                           |             |   |
| On the top left corner:                                                                        | Send Back to Prepare                                | er 🖌 Submit               | Lelegate    | × |
| Click <b>Send Back to Preparer</b> to return the agreement for the employee's review and edit. | 1                                                   |                           |             |   |
| Click <b>Submit</b> to send to HRDI                                                            | A Send Back to Prepar                               | rer Submit                | L Delegate  | × |
| Click <b>Delegate</b> to assign another<br>person to process the document<br>in question       | Send Back to Prepare                                | er 🖪 Submit               | Lelegate    | × |
| Step 6b:                                                                                       |                                                     |                           |             |   |
| Add any input into the<br><b>Comments (Optional)</b> field                                     | CONFIRM                                             | ×                         | 10          |   |
|                                                                                                | You are going to pe<br>action:                      | rform the following       | r           |   |
|                                                                                                | Submit                                              |                           |             |   |
|                                                                                                | Comments(Optional)                                  |                           |             |   |
|                                                                                                | Type your comm                                      | nents here                |             |   |
|                                                                                                | CANCEL                                              | CONFIRM                   |             |   |

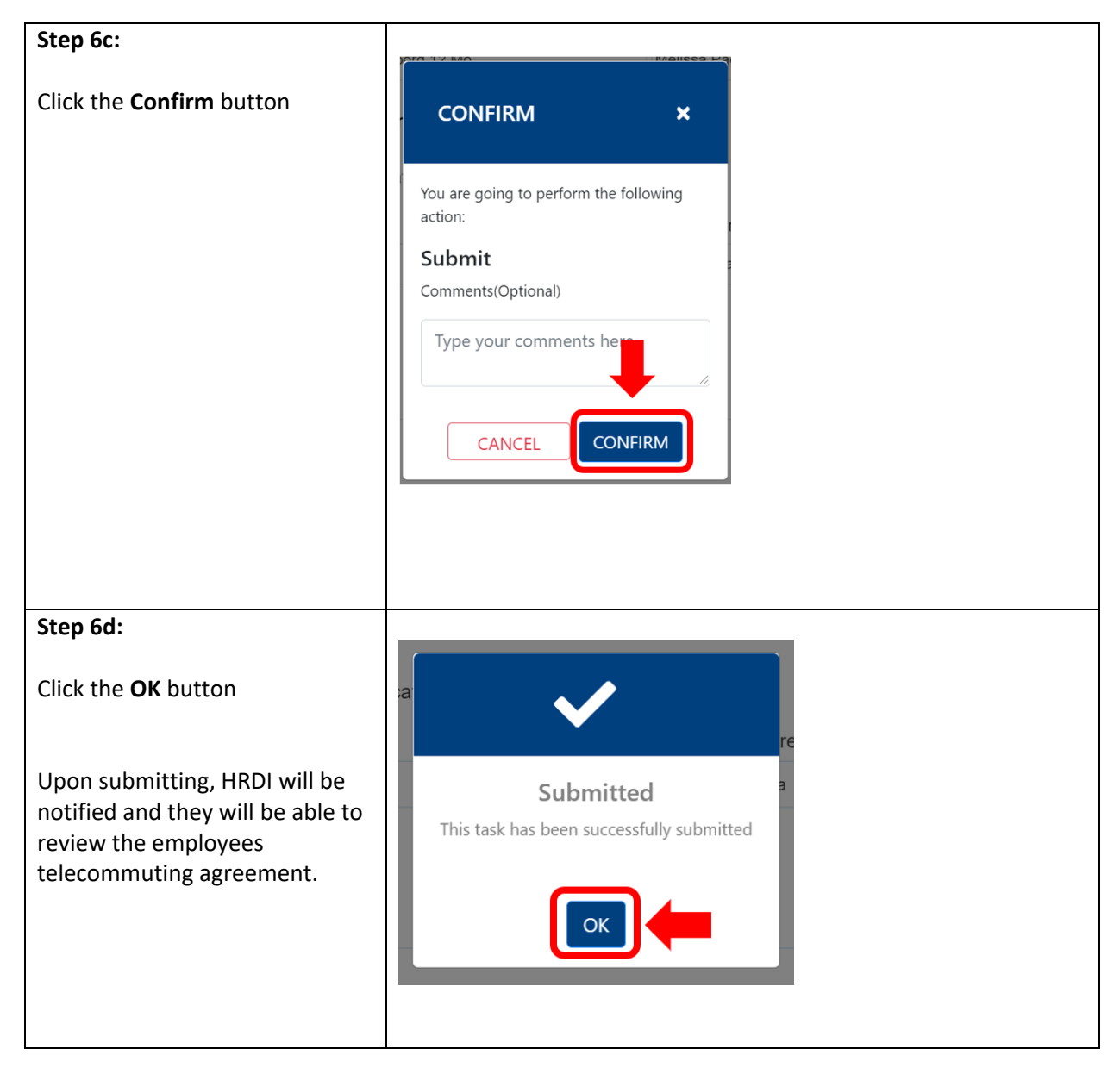